## Check Application for Completeness

1) In the protocol application, click on **Check for Completeness** in the blue side panel menu on the left side of the screen to check if the application is complete.

| Personnel Information           |   |
|---------------------------------|---|
| Vulnerable Subject<br>Checklist |   |
| Study Sites                     |   |
| General Checklist               |   |
| Funding                         |   |
| Protocol Information            |   |
| Assurance                       |   |
| Check For Completeness          | - |
| Print View                      |   |
| Event History                   |   |
|                                 |   |

2) A pop-up will tell you if any sections are incomplete. Click on the **link** to go to the section that needs to be completed. You will NOT be able to submit the application until ALL required sections have been completed.

|        |                                                                                 | /                                        |
|--------|---------------------------------------------------------------------------------|------------------------------------------|
| Protoc | ol ID: 2010-04-1387                                                             | Principal Investigator: EMP-FACULTY TEST |
| Biome  | dical Exempt                                                                    |                                          |
| S.No.  | Resolution                                                                      |                                          |
| 1      | Please check the checkbox for Faculty Sponsor 'Assurance' in Assurance section. |                                          |

## 3) When the application is complete, the pop will say "IRB Application Form is complete."

| Protocol ID: 2010-04-1387        | Principal Investigator: EMP-FACULTY TEST |
|----------------------------------|------------------------------------------|
| Biomedical Exempt                |                                          |
| IRB Application Form is complete |                                          |